"Quiero radicar el aviso de un siniestro sin salir de casa". **QUEREMOS LO** MISMOQUETÚ

Por eso tienes a tu disposición nuestra exclusiva herramienta...

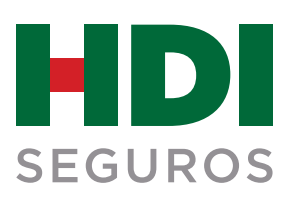

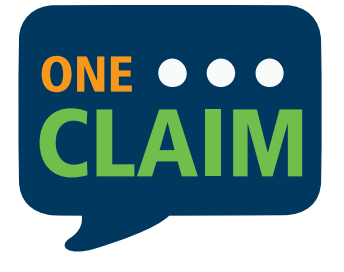

no sólo te será muy fácil radicar o reportar siniestros, sino que además podrás enviar documentos, resolver dudas e inquietudes, hacer seguimiento a tus reclamaciones en tiempo real y mucho más.

Pasos para radicar un siniestro con

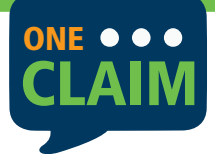

## Ingresar a la página Web de la Compañía www.hdi.com.co y dar clic al icono Reporta tu Siniestro.

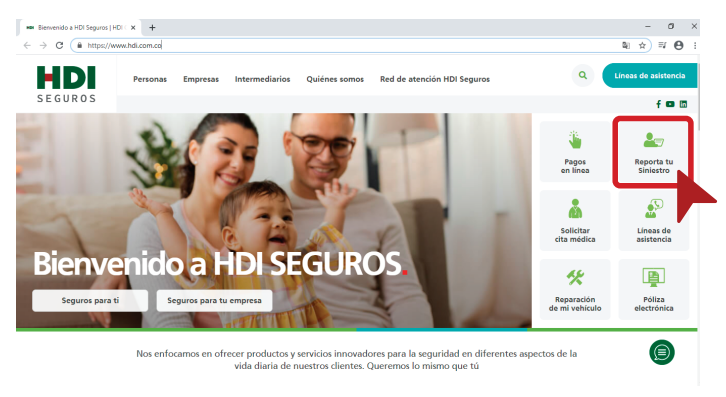

## 2. Ve a la parte inferior de la página e ingresa al icono **Reporte de Siniestros Generales**:

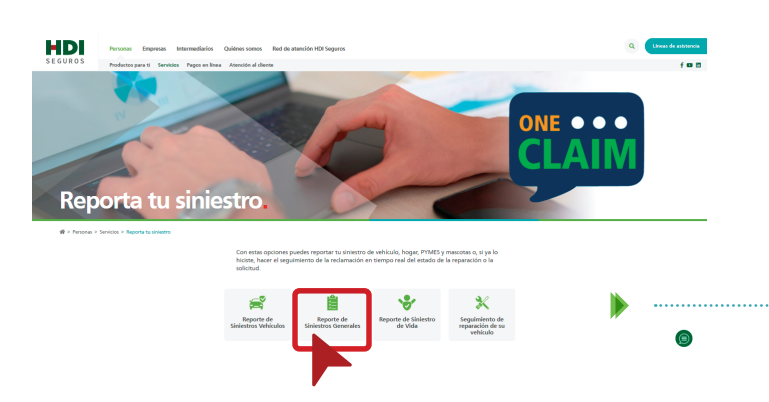

**3.** Diligencia los campos requeridos que indica el aplicativo y haz clic en la opción de **Enviar**:

| Requisitos para solicitar la indemnización.             | FORMULARIO DE SOLICITUD PARA LA ATENCIÓN D              | DE INDEMNIZACIONES - GENERALES                   |
|---------------------------------------------------------|---------------------------------------------------------|--------------------------------------------------|
|                                                         | Información del asegurado                               |                                                  |
| Preguntas frecuentes sobre el proceso de indemnización. | Tipo de documento asegurado           NIT         *     | Número de documento<br>800202112                 |
| Normatividad para el cliente financiero.                | Fecha del siniestro<br>19/12/2018 18:21                 | No tengo número de póliza                        |
| Clausulados.                                            | Sucursal de expedición de la póliza<br>BOGOTÁ C.N.H 6 * | Producto COPROPIEDADES (AREAS COMUNES Y PRIVAD * |
|                                                         | Número Póliza<br>4000031                                | Introduzca los caracteres de la Indigen          |
|                                                         | Enviar                                                  |                                                  |

**4.** Una vez diligenciada la información de la póliza, **One Claim** mostrará los datos consignados en la **Carátula de la Póliza**.

Al desplazarse a la parte inferior de la página, se requiere diligenciar los campos de **Departamento y Ciudad** donde ocurrió el evento.

Adicionalmente se debe denotar la **fecha** del mismo, así como la **descripción de los hechos**.

| tos de la póliza                                         |                                          |  |
|----------------------------------------------------------|------------------------------------------|--|
| Producto                                                 | Sucursal de la póliza                    |  |
| COPROPIEDADES (AREAS COMUNES Y PRIVAD *                  | BOGOTÁ C.N.H 6                           |  |
| os del tomador                                           |                                          |  |
| Tipo Identificación                                      | Número Idenficación                      |  |
| NIT *                                                    | 800202112                                |  |
| Primer nombre del asegurado                              | Segundo apellido del asegurado           |  |
|                                                          |                                          |  |
| Departamento de ocurrencia del evento DISTRITO CAPITAL * | Ciudad de ocurrencia del evento BOGOTÁ v |  |
| Fecha del evento                                         |                                          |  |
| 19/12/2018 18:21                                         |                                          |  |
| Descripción de los hechos                                |                                          |  |
| Prueba                                                   |                                          |  |

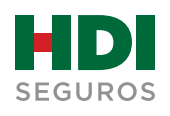

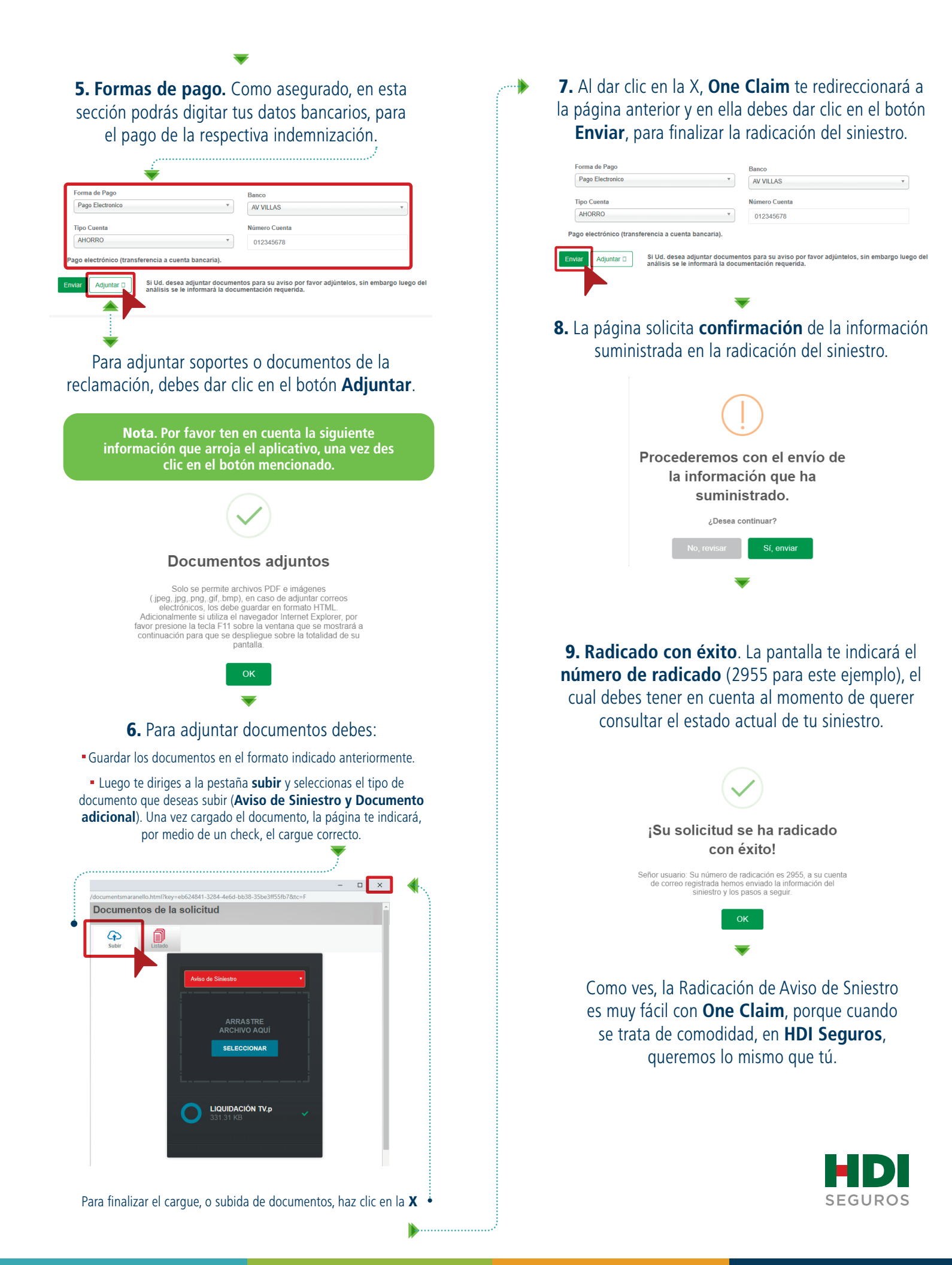